## Cómo inscribirse en la protección contra daños accidentales de Chromebook

1. Vaya a <u>MySchoolBucks</u> luego haga clic en el "Register Now" botón en la parte inferior de la pantalla

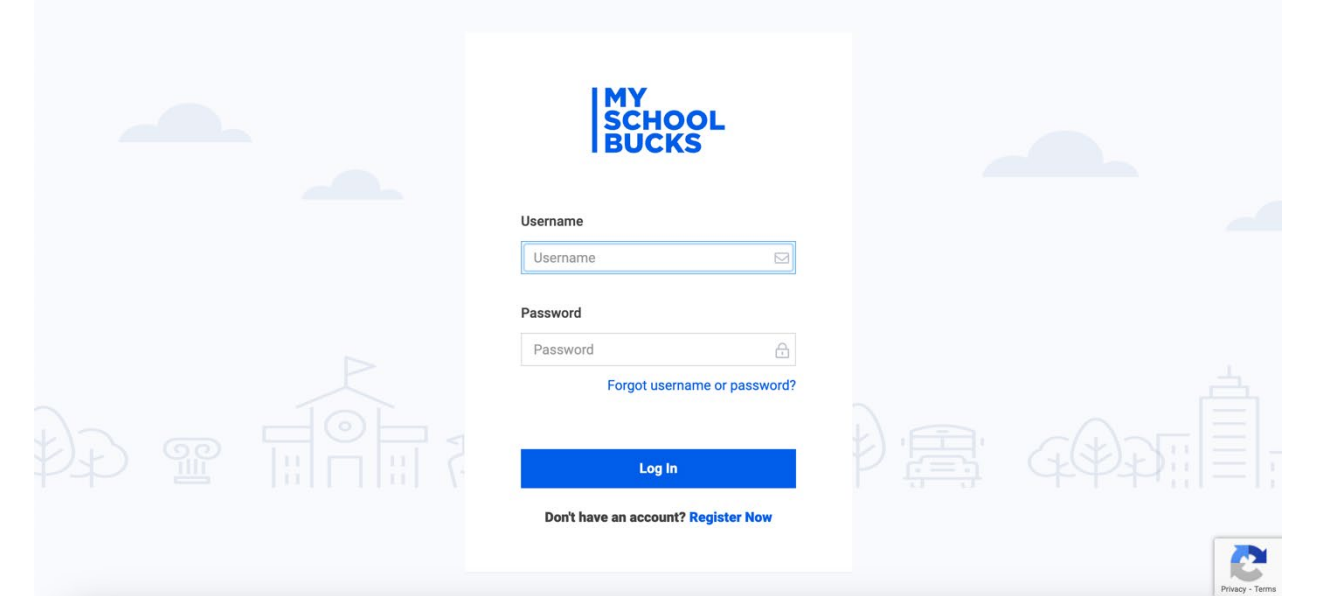

2. Ingrese su dirección de correo electrónico y luego seleccione "Get Started"

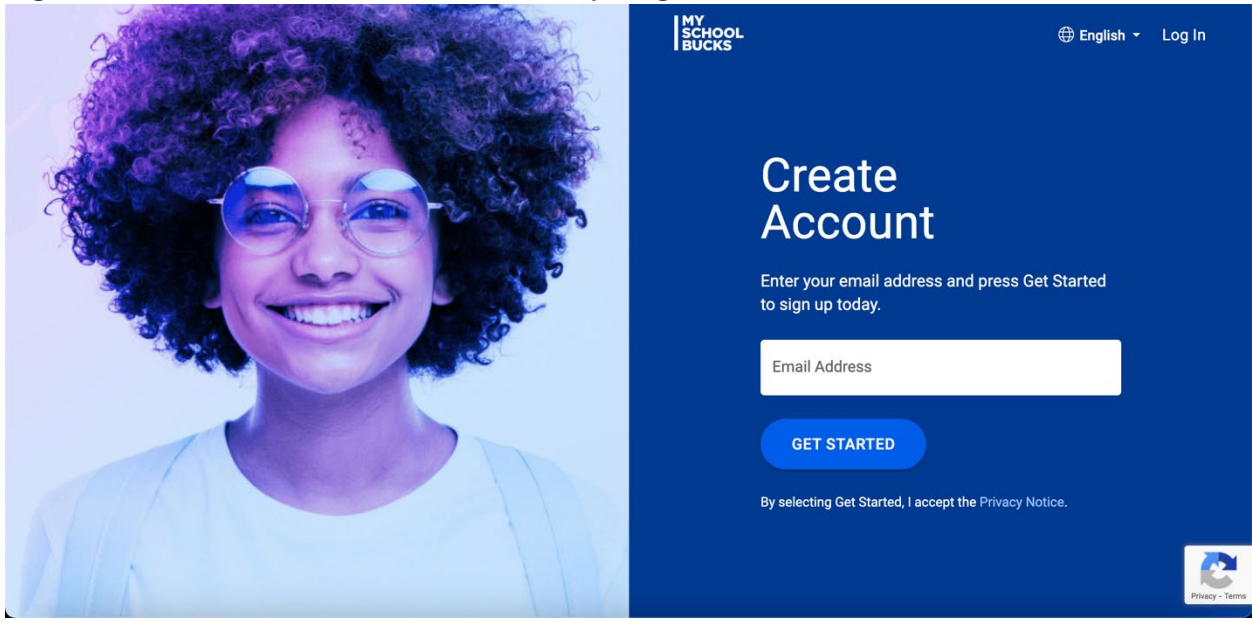

3. Ingrese su información y haga clic "Continue"

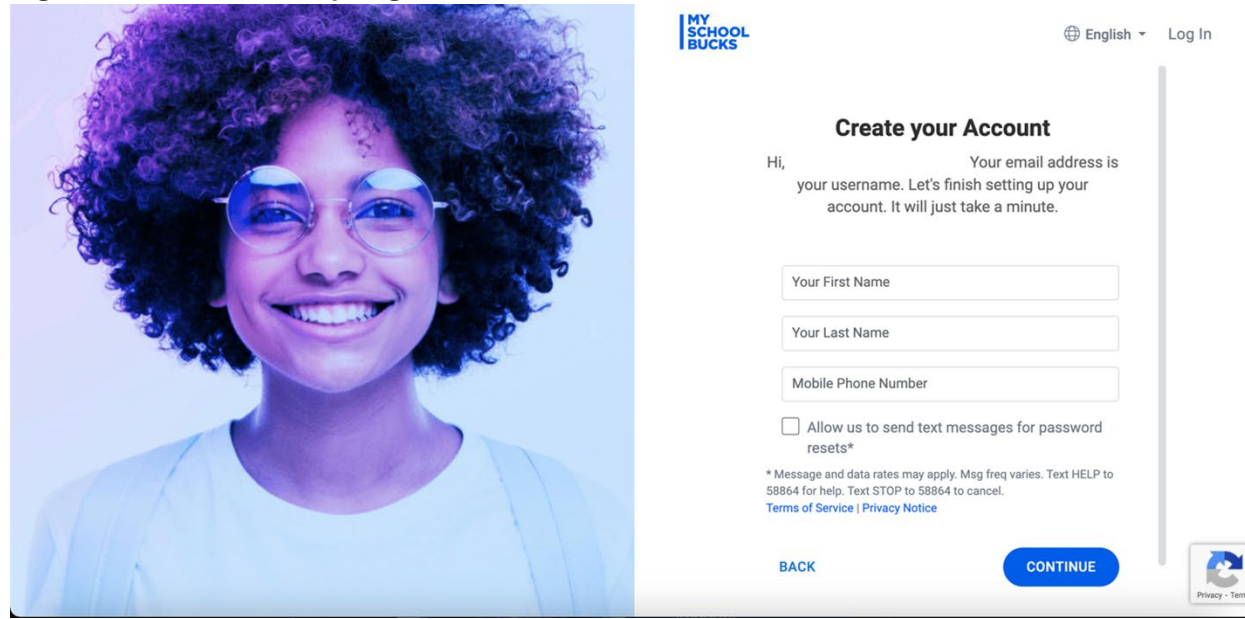

4. Cree una contraseña compleja y luego seleccione "Create Account"

| SCHOOL English - Log In                                                                                                    |
|----------------------------------------------------------------------------------------------------|
| Password Setup<br>Next, choose a password for your new<br>user account.                                                                                                    |
| Password                                                                                                    |
| Confirm Password                                                                                                    |
| Send me news, exclusive offers, and promotional emails                                                                                                    |
| By creating an account, I accept the Terms of Service and<br>Privacy Notice.                                                                                                    |
|                                                                                                    |
| MySchoolBucks allows you to see your child's account as part of our free<br>services. If you use MySchoolBucks to add funds to your child's account you<br>may access the for the conventioner of trians are referred. These |

5. haga clic en "Log In"

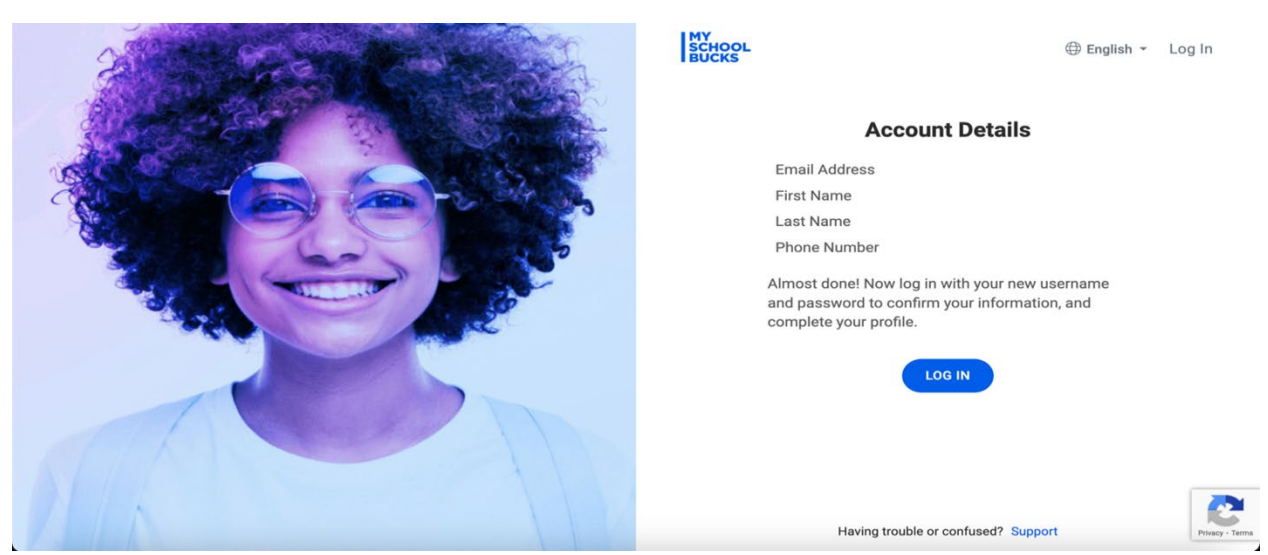

6. Introduzca sus credenciales para iniciar sesión

| MY<br>SCHOOL<br>BUCKS               |       |                 |
|-------------------------------------|-------|-----------------|
| Username                            | 3     |                 |
| Password                            |       |                 |
| Password Error Password             | d?    |                 |
| Log in                              | 1) [] | GODIE           |
| Don't have an account? Register Now |       |                 |
|                                     |       | Privacy - Terms |

7. Haga su cuenta más segura respondiendo las preguntas de seguridad.

| MY<br>SCHOOL<br>BUCKS      |                                     |                                                                                                    |                                                       | English • |
|----------------------------|-------------------------------------|----------------------------------------------------------------------------------------------------|-------------------------------------------------------|-----------|
| HOME > MISSING INFORMATION |                                     |                                                                                                    |                                                       |           |
|                            |                                     |                                                                                                    |                                                       |           |
|                            | Mak<br>We've n<br>Please<br>Securit | e Your MySchoolBucks Account I<br>ecently added features to improve your MySchoolBucks ex<br>ake a minute to complete your User Profile. | More Secure<br>berience and make it even more secure. |           |
|                            | ?                                   | In what city did you attend high school?                                                                                                 | ~                                                     |           |
|                            | ?                                   | Answer #1                                                                                                    |                                                       |           |
|                            | Securit                             | Question #2                                                                                                    |                                                       |           |
|                            | ?                                   | What is the country of your ultimate dream vacation?                                                                                     | ~                                                     |           |
|                            | ?                                   | Answer #2                                                                                                    |                                                       |           |
|                            |                                     |                                                                                                    | Skip For Now Update Profile                           |           |

8. Seleccionar "MySchoolBucks"

https://login.myschoolbucks.com/users/home/gotoapplication?clientKey=5V4HVKOJG5NS3M7

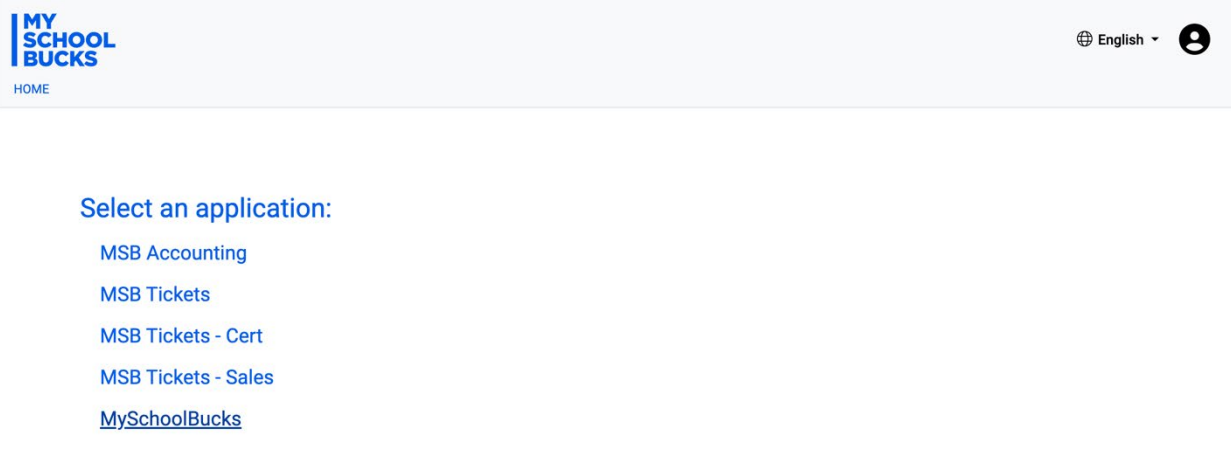

Home

Download Our Mobile App

9. haga clic en "Continue"

| SCHOOL<br>BUCKS<br>HOME > LOG IN | i School Distr •                                                       |                                                                                                    | Home 🝷 | School Store 👻 | ⊕ English ▼ | ۹         | Ä  | e |
|----------------------------------|------------------------------------------------------------------------|----------------------------------------------------------------------------------------------------|--------|----------------|-------------|-----------|----|---|
|                                  | You have logged in successfully for the first time into MySchoolBucks. |                                                                                                    |        |                |             |           |    |   |
|                                  | A Global Payments Company                                              | About MySchoolBucks<br>Help<br>Accessibility<br>Privacy Notice<br>Terms of Service<br>Cookles Settings |        |                |             | Chat with | us |   |

10. Haga clic en el icono de perfil ubicado en la parte superior derecha de la pantalla y haga clic en "My Students"

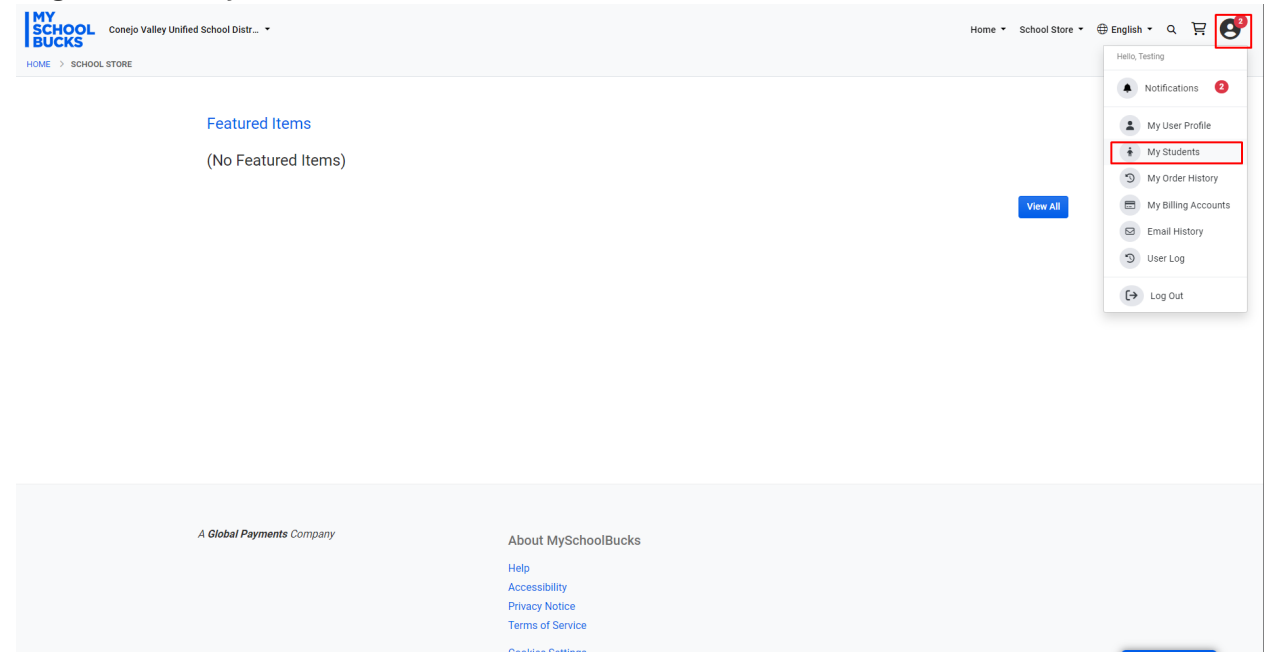

## 11. seleccione "Add Student"

| HOME > MY STUDENTS |                              |                                                                                |             |                  |
|--------------------|------------------------------|--------------------------------------------------------------------------------|-------------|------------------|
|                    |                              |                                                                                |             |                  |
|                    |                              | My Students                                                                    |             |                  |
|                    |                              | o students on file. Select 'Add Student' to add a new student to your account. |             |                  |
|                    |                              |                                                                                | Add Student |                  |
|                    |                              |                                                                                |             |                  |
|                    |                              |                                                                                |             |                  |
|                    |                              |                                                                                |             |                  |
|                    |                              |                                                                                |             |                  |
|                    |                              |                                                                                |             |                  |
|                    |                              |                                                                                |             |                  |
|                    |                              |                                                                                |             |                  |
|                    | A Global Payments Company    | About MySchoolBucks                                                            |             |                  |
|                    |                              | Help                                                                           |             |                  |
|                    |                              | Accessibility                                                                  |             |                  |
|                    |                              | Terms of Service                                                               |             |                  |
|                    |                              | Cookies Settings                                                               |             |                  |
|                    |                              |                                                                                |             |                  |
|                    |                              |                                                                                |             |                  |
|                    | © 2024 Heartland Payment Sys | ns, LLC. All Rights Reserved.                                                  |             |                  |
|                    |                              |                                                                                |             |                  |
|                    |                              |                                                                                |             |                  |
|                    |                              |                                                                                |             | 🗩 😑 Chat with us |
| naga clic e        | en "+ Add stud               | ent"                                                                           |             |                  |
|                    |                              | ····                                                                           |             |                  |
| 1 MAY              |                              |                                                                                |             |                  |

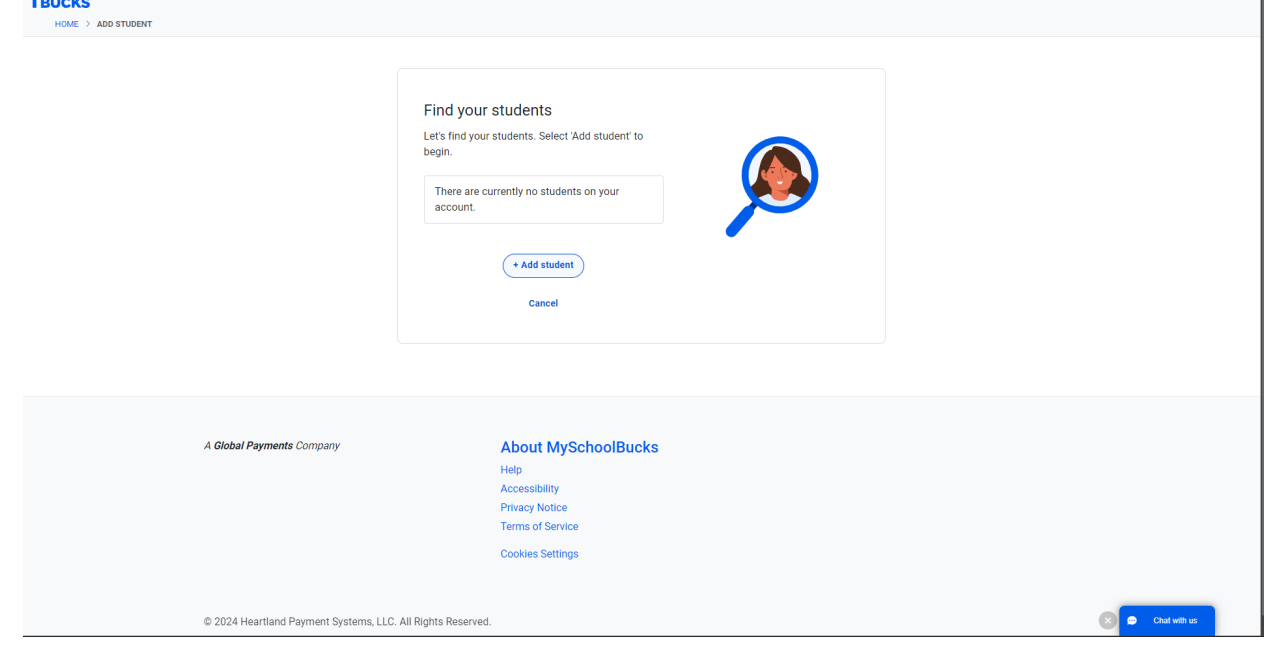

| 13. Ingrese la información de los estudiantes | y luego seleccione "Search" |
|-----------------------------------------------|-----------------------------|
|-----------------------------------------------|-----------------------------|

| B      | VY<br>CHOOL Conejo Valley Unified School Distr •<br>BUCKS             | - 0                                                                                                    | Home + School Store + 🕀 English + Q 📮 😍 |
|--------|-----------------------------------------------------------------------|----------------------------------------------------------------------------------------------------|-----------------------------------------|
|        |                                                                       | First sume Last name   First nume Last name   Stockert numow Don't have your child's student number?   Back Search |                                         |
|        | A Global Payments Company<br>© 2024 Heartland Payment Systems, LLC. A | About MySchoolBucks<br>Help<br>Accessibility<br>Privacy Notice<br>Terms of Service<br>Cookles Settings             | (X) 🖉 Chat with us                      |
| 14. ha | aga clic en "Add Student"                                             |                                                                                                    | Home • School Store • ⊕ English • Q 및 🧐 |
|        | HOME > ADD STUDENT                                                    | Found student                                                                                                    |                                         |
|        | A Global Payments Company<br>© 2024 Heartland Payment Systems, LLC.   | About MySchoolBucks<br>Help<br>Accessibility<br>Privacy Notice<br>Terms of Service<br>Cookies Settings             |                                         |
|        |                                                                       |                                                                                                    | Chut with us                            |

15. seleccionar "Confirm" Si está agregando solo un estudiante o "Add Another Student" Si está agregando más de un estudiante

| SCHOOL Conejo Valley Unit | fied School Distr                        |                                                                                                    | Home • School Store • ⊕ English • Q 및 😫 |
|---------------------------|------------------------------------------|----------------------------------------------------------------------------------------------------|-----------------------------------------|
|                           |                                          | Find your students. Select 'Add another student' to begin.                                                    |                                         |
|                           | A Global Payments Company                | About MySchoolBucks<br>Help<br>Accessibility<br>Privacy Notice<br>Terms of Service<br>Cooldes Settings        |                                         |
|                           | © 2024 Heartland Payment Systems, LLC. / | All Rights Reserved.                                                                                          | 🛞 🔹 Chut with us                        |
| haga clic "Se             | chool Store" me                          | nú desplegable y seleccione "Sto                                                                              | ore Home"                               |
| HOME > MY STUDENTS        | My S<br>Name                             | Store Home<br>Featured Items<br>Browse All Items<br>My Order History<br>Scheduled Payments<br>School Invoices | ere)<br>der                             |
|                           | A Global Payments Company                | About MySchoolBucks<br>Help<br>Accessibility<br>Privacy Notice<br>Terms of Service<br>Cookies Settings        |                                         |
|                           | © 2024 Heartland Payment Systems, LLC.   | All Rights Reserved.                                                                                          |                                         |
|                           |                                          |                                                                                                    |                                         |

## 17. haga clic "View Details"

| NY<br>SCHOOL Conejo Valley Unified School Distr |                                                                                                    | Home 🔻 | School Store 🔻 | ⊕ English ▼ | a j          | e 😍 |
|-------------------------------------------------|----------------------------------------------------------------------------------------------------|--------|----------------|-------------|--------------|-----|
| Featured Items                                  |                                                                                                    |        | View All       |             |              |     |
| A <b>Global Payments</b> Company                | About MySchoolBucks<br>Help<br>Accessibility<br>Privacy Notice<br>Terms of Service<br>Coolides Settings |        |                |             | that with us |     |

18. Seleccione a su estudiante en el menú desplegable e ingrese el número de activo de 6 dígitos de su Chromebook que se encuentra en la parte inferior de su Chromebook. Haga clic en "Purchase" para completar el proceso de compra

| MY<br>SCHOOL   Conejo valley Unified School Distr •     BUCKS   +     HOME > SCHOOL STORE > PRODUCT DETAIL |                                                                                                    |                                                                                                    | Home 🔻 School S          | store • ⊕English • Q 및 🗗 |
|----------------------------------------------------------------------------------------------------|----------------------------------------------------------------------------------------------------|----------------------------------------------------------------------------------------------------|--------------------------|--------------------------|
|                                                                                                    |                                                                                                    |                                                                                                    |                          |                          |
| CV                                                                                                    | /USD Chromebook Accidental                                                                                                    | Damage Protection (2024/25 School Year)                                                                                                    |                          |                          |
|                                                                                                    | Our Price                                                                                                    | \$25.00                                                                                                    |                          |                          |
|                                                                                                    | Student                                                                                                    | select                                                                                                    | ~                        |                          |
|                                                                                                    |                                                                                                    | Student is required                                                                                                    | dant                     |                          |
|                                                                                                    | Asset Number                                                                                                    | Actual et Suc                                                                                                    |                          |                          |
|                                                                                                    |                                                                                                    | Purch                                                                                                    | ase                      |                          |
| By op<br>Ford<br>deta<br>With<br>have                                                                      | surchasing this product to your cart, you acknowledg<br>tection covers incidents like broken screens, missing<br>hase. Additional programs may be purchased to add<br>als.<br>nout insurance, repair costs for incidents like a broke<br>e a total replacement cost of \$400. | e that you have read the groups in overview on the CVIBD Technology Services website. Accidental Dama<br>(webwark levs, Sanaged platics), legitardi samile, and that A single plan covers up to 2 repairs or 1 los pé<br>3 credits for additional repair or replacement coverage. See the CVUSD Technology Services website for<br>n screen or keyboard can range from \$100-200 depending on the model. For excessive damage, Chrome | ge<br>r<br>nore<br>books |                          |
|                                                                                                    |                                                                                                    |                                                                                                    |                          | 🗩 😰 Chat with us         |